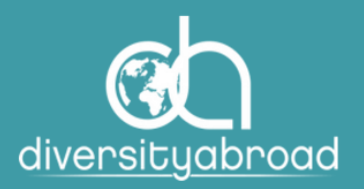

### DIVERSITY ABROAD MEMBERSHIP

# GUIDE TO RESETTING USER LOGIN CREDENTIALS

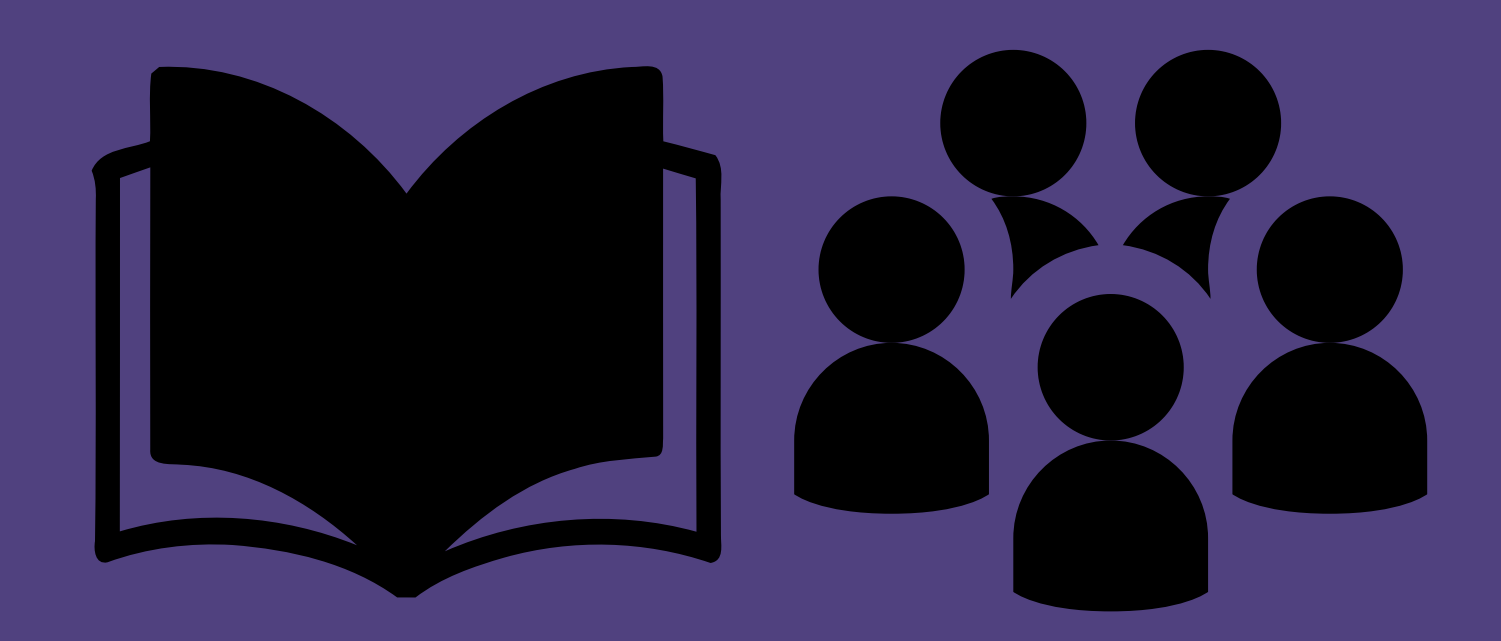

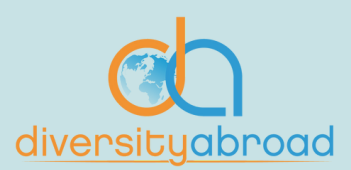

This guide will provide you with instructions to recover your username or password. Please note that if you receive any email stating that you do not have a username, you will need to <u>contact us</u>.

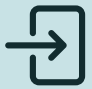

### Step 1

Visit our website and click on "Sign In" in the top right-hand corner.

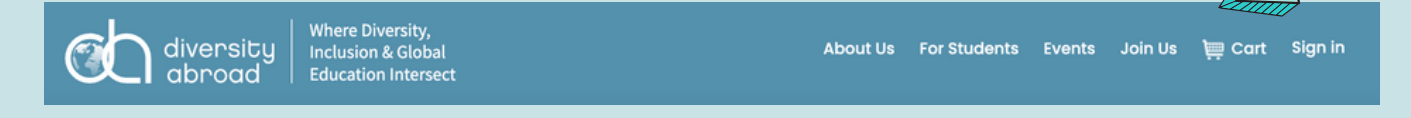

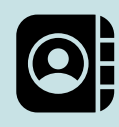

### Step 2

On the sign in page, click "Forgot Password" or "Forgot Username" depending on your situation.

| diversity diversity abroad Baroad | al About Us News For Stu<br>ect                                                                           | dents Events Join Us 🎘 Cart Sign in 🛛 🔾                                                                         |
|-----------------------------------|----------------------------------------------------------------------------------------------------|----------------------------------------------------------------------------------------------------|
| RESOURCES & SERVICES ~            | TRAINING & DEVELOPMENT - CONFERENCE & B                                                                   | EVENTS V MEMBERSHIP & COMMUNITY V                                                                               |
|                                   | Sign In<br>Username<br>Username<br>Password<br>Password<br>Sign In<br>Eorgot username?   Forgot password? | and the month of the second second second second second second second second second second second second second |

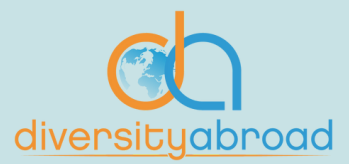

#### Step 3

**PASSWORD RESET:** Type in your username (this is usually your email address) in the field. Click "Submit". You will receive a messaging confirming your request submission. Click close and go to your email inbox

#### **Password request**

Enter the Username for your user account, then click Submit. We will email you a link to a page where you can easily create a new password.

| *Username<br>Submit Cancel                                                                                                    |
|----------------------------------------------------------------------------------------------------|
|                                                                                                    |
| Thank you. If the username entered is associated with a valid email address, you will receive an email from us with instructions for resetting your password. If you do not receive this email, please check your junk mail folder or contact us for further assistance. |
|                                                                                                    |
|                                                                                                    |

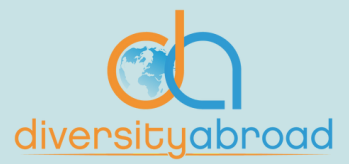

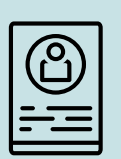

#### Step 4

**USERNAME RECOVERY** Type in your email address in the field. Click "Submit". You will receive a messaging confirming your request submission. Click close and go to your email inbox

|                      | diversity diversity,<br>Inclusion & Global About Us News For Students Events Join Us 맞 Cart Sign in Q<br>abroad                                                                                                    |             |
|----------------------|----------------------------------------------------------------------------------------------------|-------------|
|                      | RESOURCES & SERVICES * TRAINING & DEVELOPMENT * CONFERENCE & EVENTS * MEMBERSHIP & COMMUNITY *                                                                                                    |             |
|                      | Username request Enter the following values to verify your user identity, then click Submit. We will email your username to the email address specified in your user account "Email Submit Cancel                                                                |             |
| THE REAL PROPERTY OF |                                                                                                    |             |
|                      | Thank you. If the username entered is associated with a valid email address, you will receive an email from us with instructions for resetting your p<br>you do not receive this email, please check your junk mail folder or contact us for further assistance. | assword. If |
|                      |                                                                                                    |             |

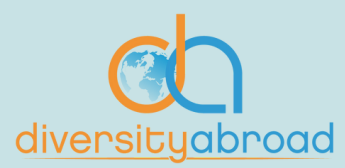

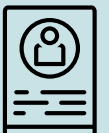

#### Step 5

In your email inbox, you will receive an email from <u>members@diversityabroad.org</u> with instructions to reset your password or recover your username depending on your request. Please check your spam or quarantine folders if you do not immediately see this email.

| ≡ | M Gma   | il   | Q Search mail    |            |                   |                    | 荘                         |                               |
|---|---------|------|------------------|------------|-------------------|--------------------|---------------------------|-------------------------------|
| 1 | Compose |      | □ • C :          |            |                   |                    |                           | 1–50 of                       |
| _ |         |      | Primary          | $\bigcirc$ | Promotions        | 2                  | Social                    |                               |
|   | Inbox   | mmm  |                  |            |                   |                    |                           |                               |
| ☆ | Starred | - An | TITI 🖄 🍃 members |            | Public Responsive | e Site Password re | set request - We received | a request to reset the passwo |

#### © ||

#### Step 6

Open the email and follow the instructions to reset your login credentials. Click or copy and paste the link to reset your credentials.

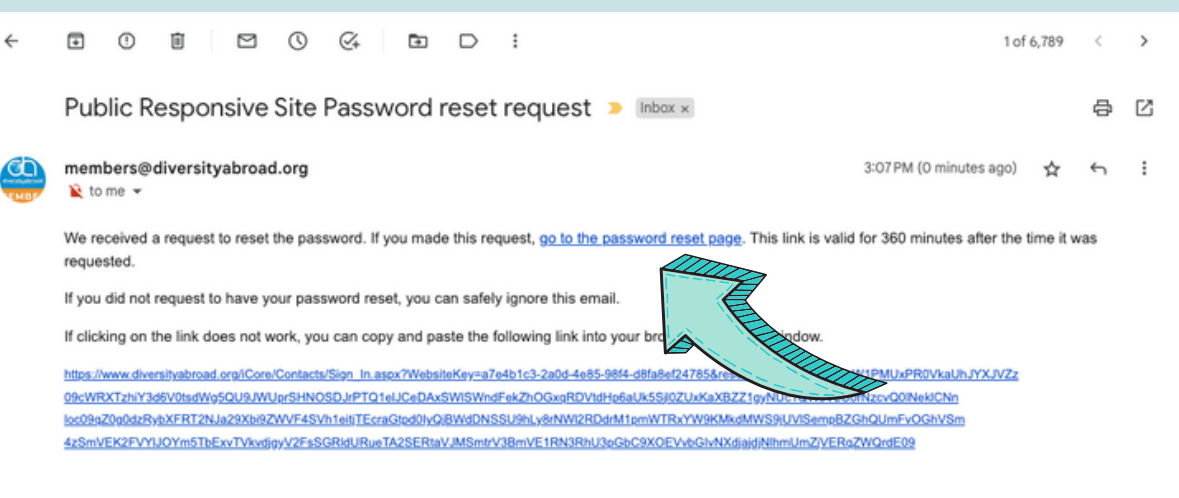

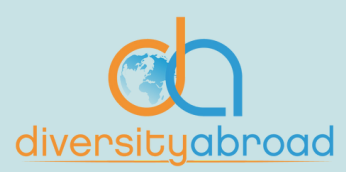

#### Step 7

If you requested to recover your username, you will get an email with your username.

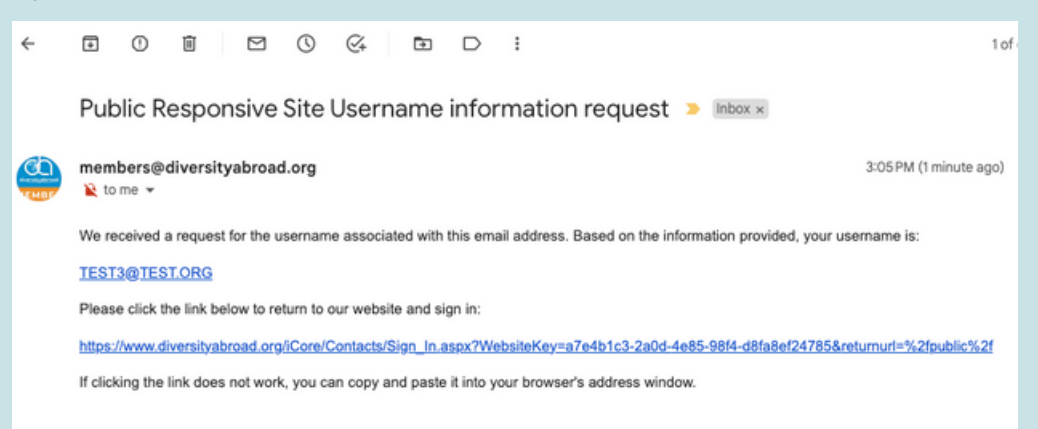

\*\*\* Please note that if you do not have a username associated with your account, you will receive an email that states this. You must contact us to complete your account set-up.\*\*\*

If you requested a reset of your password, you will be taken to the following screen to create a new password. Passwords must be seven (7) characters long and consist of letters and numbers. Click "Submit" after creating your password.

| diversity<br>abroad                                                                            | rsity,<br>Global About Us News For Students Events Join Us )) Cart Sign in Q,<br>Intersect                                                                                                    |  |  |  |  |
|------------------------------------------------------------------------------------------------|----------------------------------------------------------------------------------------------------|--|--|--|--|
| RESOURCES & SERVICES 👻 TRAINING & DEVELOPMENT 👻 CONFERENCE & EVENTS 👻 MEMBERSHIP & COMMUNITY 👻 |                                                                                                    |  |  |  |  |
|                                                                                                | Sign In         Please create a new password and click submit. You can then sign in using your new password.         •New password         •Confirm new password         The password must be at least 7 characters long and contain both letters and numbers.         Submit       Concel |  |  |  |  |

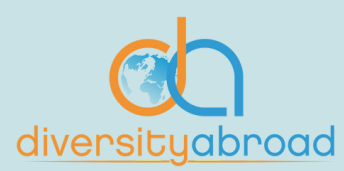

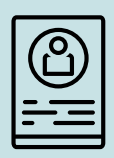

### Step 8

Use your new credentials to login. If you continue to have issues, please <u>contact us</u>.

| diversity diversity diversity Education in | sity,<br>Slobal About Us News For Students Events Join Us \⊒ Cart Sign in Q<br>tersect |
|--------------------------------------------|----------------------------------------------------------------------------------------|
| RESOURCES & SERVICES                       | TRAINING & DEVELOPMENT V CONFERENCE & EVENTS V MEMBERSHIP & COMMUNITY V                |
|                                            | Sign In                                                                                |
|                                            | Username<br>TEST3@TEST.ORG                                                             |
|                                            | Password                                                                               |
|                                            | Sign In Forgot username?   Forgot password?                                            |
|                                            |                                                                                        |